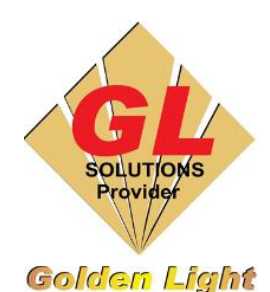

### CÔNG TY TNHH TIN HỌC ĐIỆN TỬ ÁNH VÀNG GOLDEN LIGHT INFORMATION TECHNOLOGY CO., LTD

 Add: 24 Hiền Vương, P. Phú Thạnh, Quận Tân Phú TP.HCM

 Tel:(8428) 38113929
 Fax: (8428)8113970

Website: <u>http://www.anhvang.com</u> Email: info@anhvang.com

# HƯỚNG DẪN ĐIỀU CHỈNH ADJUST PRINT MÁY VJ628

#### 1. Điều chỉnh độ dày vật liệu

• Mở phần mềm điều khiển VJ628. Chọn tab **MEDIA SETTING**  $\rightarrow$  **ADJUST PRINT**  $\rightarrow$  **START** 

| Printer Status Printer Control Media Setting A | lvanced Settin | a          |              |         |
|------------------------------------------------|----------------|------------|--------------|---------|
| Media Type                                     |                |            |              |         |
| Media Type : PVC GR (Type2)                    | Initialization | : Start    | Add Media    | : Start |
| Media Setting                                  |                |            |              | 2       |
| Print Mode : Fine                              | Effect         | Fine&Fog   | Adjust Print | : Start |
| Vacuum Fan : High 💌                            | Heater         | : 🔽 30 [C] | PF Adjust    | : Start |
| Side Margin : 5 [mm]                           | Media Initial  | : Width    |              |         |
| Madia Information                              |                |            |              |         |

| Set the media                                                                                                    | a thickness.     | ee leeve in blank          |   |   |
|----------------------------------------------------------------------------------------------------|------------------|----------------------------|---|---|
| II you do not i                                                                                                    | know the thickne | ss, iedve in Didrik.       |   |   |
| Madle Trees                                                                                                    | PVC CI           | P (Tupel)                  |   | / |
| a second second s |                  | Construction of the second | × |   |
| -                                                                                                    |                  |                            |   |   |

Nhập đúng độ dày của vật liệu ở ô Thickness → SET

#### 2. Kiểm tra Chất lượn bản In

| Performs confi<br>Check the prin<br>adjustment, | rm adjustr<br>ted result a            | ment.<br>and perform                       | m rough ad                                    | justment o | fine         |
|-------------------------------------------------|---------------------------------------|--------------------------------------------|-----------------------------------------------|------------|--------------|
| Pattern Print                                   | :                                     | Start                                      |                                               |            |              |
| Good Not Good                                   | + + + + + + + + + + + + + + + + + + + | + 0 + 0 + 0 + 0 + 0<br>+ 0 + 0 + 0 + 0 + 0 | + 0 + 0 + 0 + 0<br>+ 0 + 0 + 0 + 0<br>+ 0 + 0 |            | Pattern name |

Kiểm tra chất lượng PATTERN PRINT → START

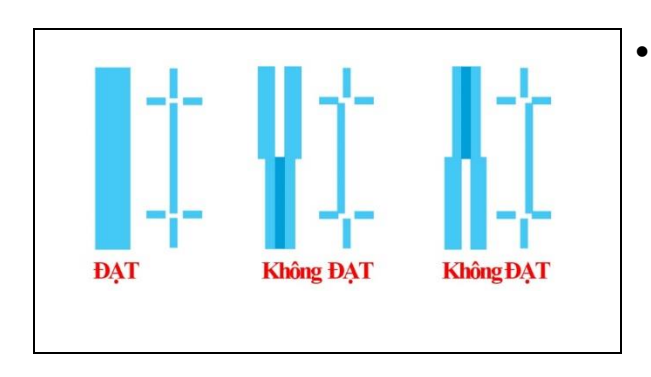

Xem chất lượng được in ra vật liệu (thẳng như hình sẽ là ĐẠT, ngược lại Không ĐẠT)

• Máy in từ Mẫu A  $\rightarrow$  F, kiểm tra nếu có lệnh thì qua bước <u>chỉnh Thô</u> (VD: Mẫu A lệch)

•

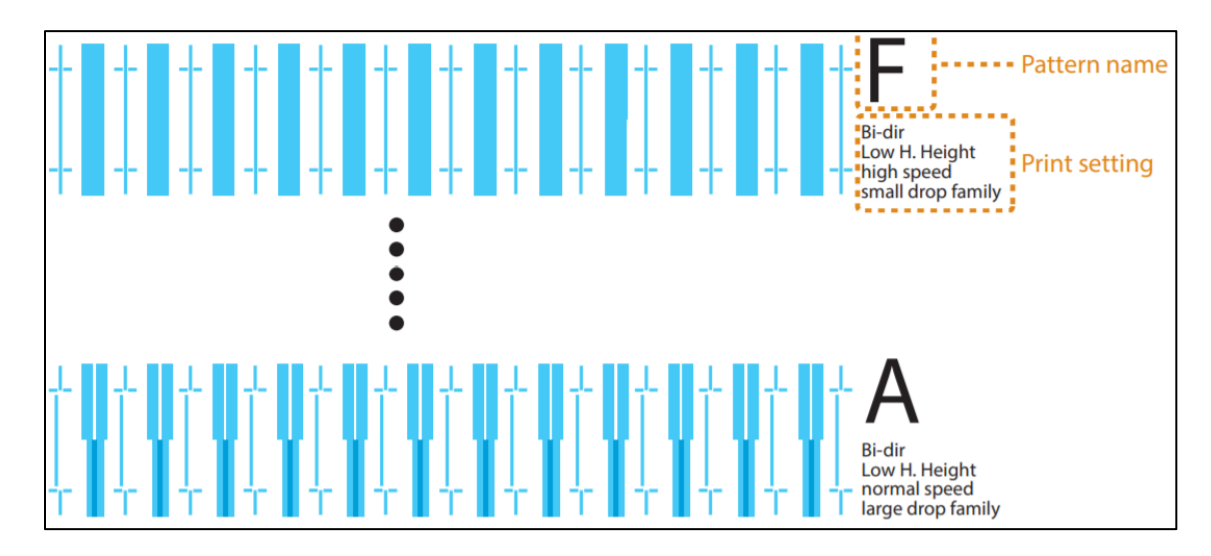

## 3. Thực hiện điều chỉnh Thô (Rough Adjust)

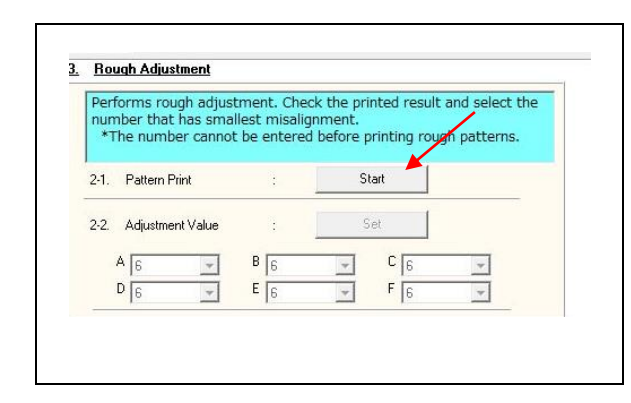

• Phần chỉnh Thô, **PATTERN PRINT** → **START** 

Xem chất lượng được in ra vật liệu từ Mẫu A → F (thẳng như hình sẽ là ĐẠT (7), ngược lại Không ĐẠT)

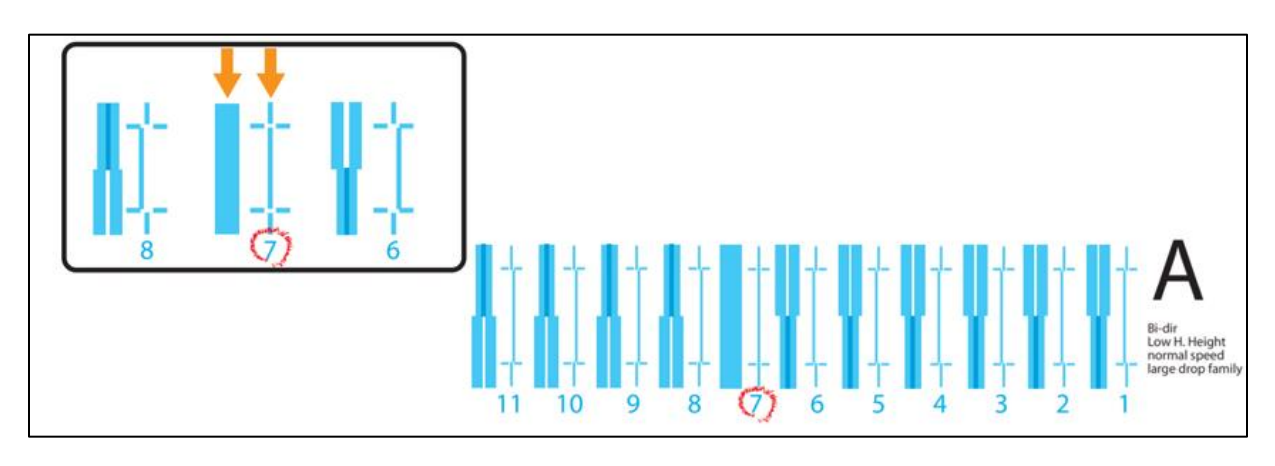

| Performs rough adjust                      | ment. Cheo                 | ck the printed resu             | t and select th |
|--------------------------------------------|----------------------------|---------------------------------|-----------------|
| number that has smal<br>*The number cannot | lest misalig<br>be entered | Inment.<br>I before printing ro | ugh patterns.   |
|                                            |                            |                                 |                 |
| 2-1. Pattern Print                         | :                          | Start                           | /               |
| 2-2. Adjustment Value                      | :                          | Set                             |                 |
| A 6                                        | B 5                        | C 7                             | *               |
| D                                          | ELG                        |                                 |                 |

 Nhập những số được xem bằng mắt vào các Mẫu A → F, sau đó SET

#### 4. Thực hiện điều chỉnh Tinh (Mirco Adjust)

| Performs fine adjustm<br>number that has smal | ent. Check<br>lest misalig | the printed result<br>nment. | and select the |
|-----------------------------------------------|----------------------------|------------------------------|----------------|
| The number cannot                             | . De entereu               | i belore printing to         | idun patterns. |
| 3-1. Pattern Print                            |                            | Start 📍                      |                |
| 3-2. Adjustment Value                         |                            | Set                          |                |
| A 4                                           | B 4                        | C 4                          | -              |
| D 4                                           | E 4                        | F 4                          | -              |

Phần chỉnh Thô, PATTERN PRINT → START

Xem chất lượng được in ra vật liệu từ Mẫu A → F (thẳng như hình sẽ là ĐẠT (6), ngược lại Không ĐẠT)

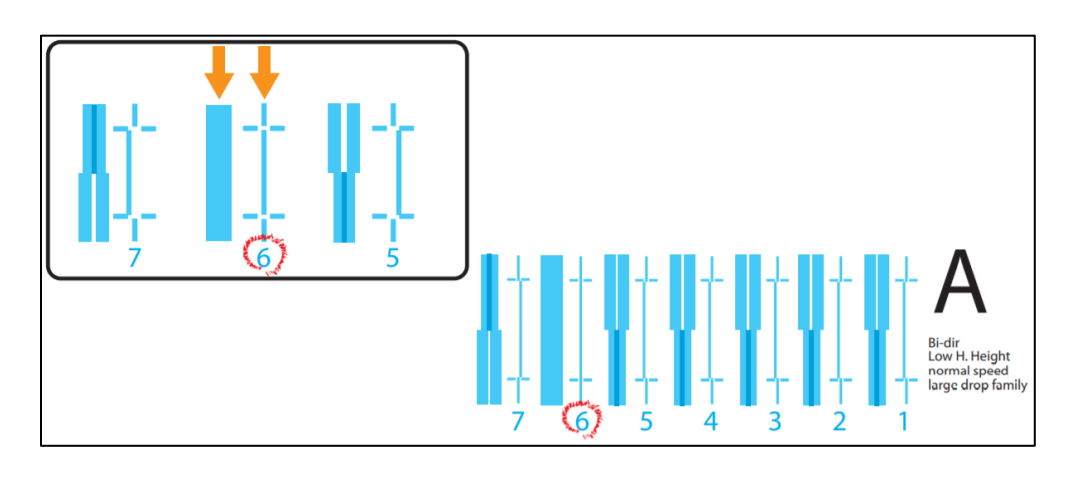

| Performs fine adjustme<br>number that has small | ent. Check t<br>est misaligr | he printed result<br>ment. | and select th |
|-------------------------------------------------|------------------------------|----------------------------|---------------|
| *The number cannot                              | be entered                   | before printing ro         | ugh patterns  |
| 3-1. Pattern Print                              | 4                            | Start                      | /             |
| 2-2. Adjustment Value                           | 1                            | Set                        | 1             |
| A 7 -                                           | B 5                          | <b>↓</b> C 6               | *             |
| D 5 -                                           | E 6                          | F 7                        | *             |

 Nhập những số được xem bằng mắt vào các Mẫu A → F, sau đó SET

CHÚC BẠN THAO TÁC THÀNH CÔNG!